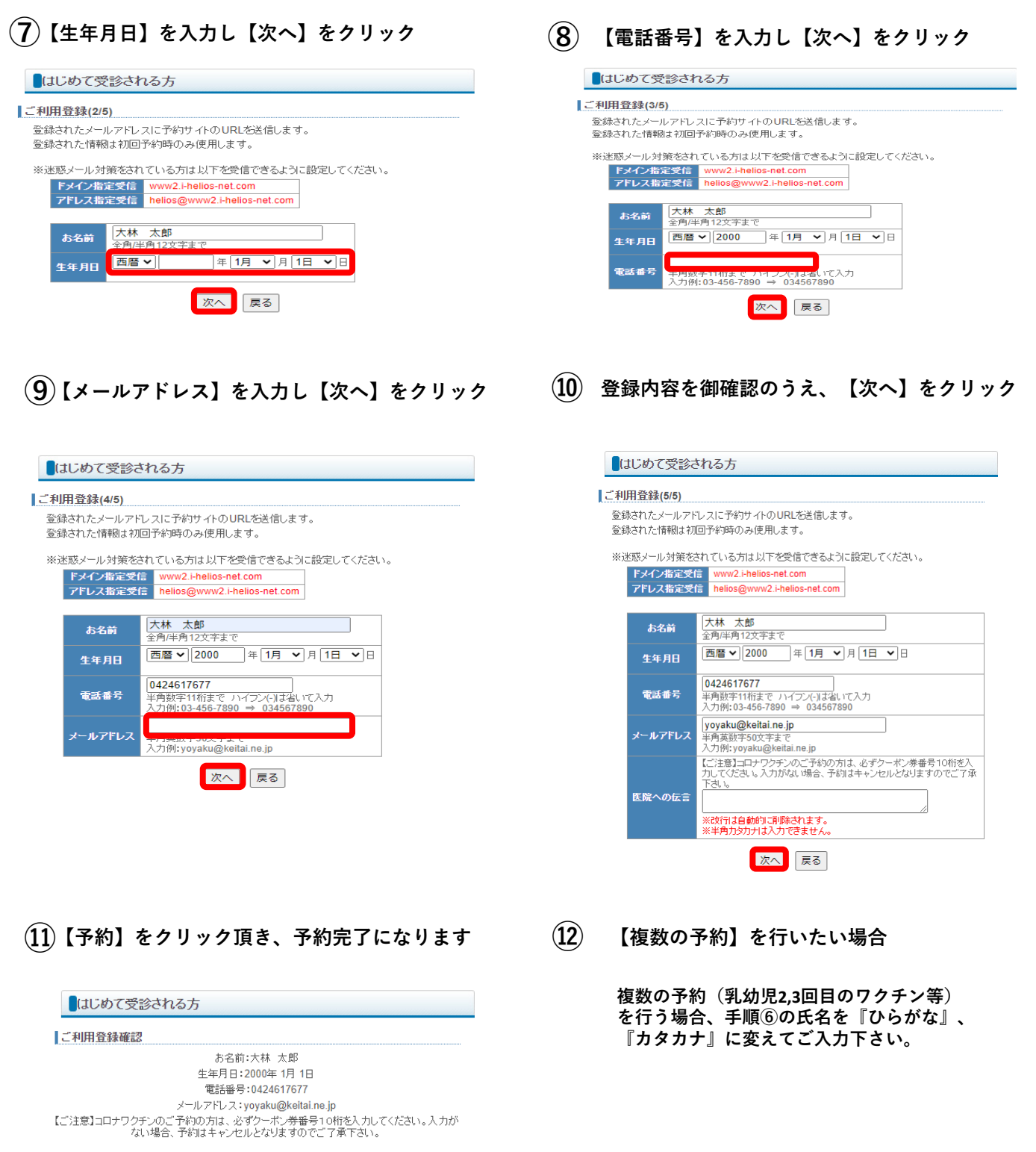

## 特定健診 2021年07月31日(土) 10:45

この内容でお取りします。よろしいですか?

この画面では予約は完了しておりません。 予約ボタンを押し、次の予約完了画面にて正常に予約が取れたかをご確認下さい。 他の方が先に予約をされた場合、予約がお取りできない可能性があります。

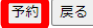